# **GUÍA DE USUARIO**

## CONVERSIÓN DE DOCUMENTOS A PDF/A Y CORREOS A PDF

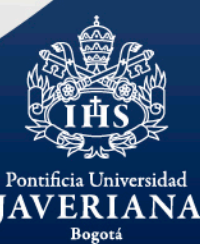

**DIRECCIÓN DE SERVICIOS UNIVERSITARIOS** 

VIGILADA MINEDUCACIÓN

## **CONVERSIÓN DE DOCUMENTOS A PDF/A**

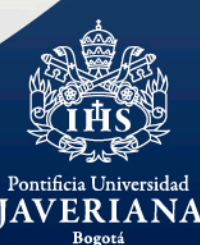

**DIRECCIÓN DE SERVICIOS UNIVERSITARIOS** 

VIGILADA MINEDUCACIÓN

PDF/A

## **CONVERSIÓN DE DOCUMENTOS A PDF/A**

El **PDF/A** es un formato de archivo para la conservación a largo plazo de documentos electrónicos.

Para un documento creado en Microsoft Word o Microsoft Excel, elija la opción **"Guardar como"** y **"Examinar"** para seleccionar la ubicación en la que desea guardar el documento:

| Información               | Guardar como                       | Información          | Guardar como                       |  |  |  |  |
|---------------------------|------------------------------------|----------------------|------------------------------------|--|--|--|--|
| mornación                 | Guardar corrio                     | Nuevo                |                                    |  |  |  |  |
| Nuevo                     |                                    |                      | OneDrive - Pontificia Universida   |  |  |  |  |
| Abrir                     | OneDrive - Pontificia Universida   | Abrir                | yerly.sanchez@javeriana.edu.co     |  |  |  |  |
|                           | xposada@javeriana.edu.co           | Guardar              | Sitios: Pontificia Universidad Jav |  |  |  |  |
| Guardar                   | Sitios: Pontificia Universidad Jav | Guardar como         | yerly.sanchez@javeriana.edu.co     |  |  |  |  |
| Guardar como              | xposada@javeriana.edu.co           | Imprimir             | SharePoint                         |  |  |  |  |
| Guardar como<br>Adobe PDF | CneDrive                           | Compartir            | OneDrive                           |  |  |  |  |
| Imprimir                  | Este PC                            | Exportar<br>Publicar | Otras ubicaciones web              |  |  |  |  |
| Compartir                 | Agregar un sitio                   | Cerrar               | Este PC                            |  |  |  |  |
| Exportar                  |                                    |                      | Agregar un sitio                   |  |  |  |  |
|                           | 🧀 Examinar                         | Cuenta               |                                    |  |  |  |  |
| Cerrar                    |                                    | Opciones             | Examinar                           |  |  |  |  |

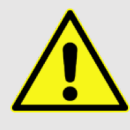

**Nota**: Tenga en cuenta que al convertir un archivo/hoja de Excel a PDF/A se perderán todos los vínculos y fórmulas que contengan las celdas. El formato PDF/A permite guardar el archivo como si fuera una fotografía o imagen para visualizar los datos en el futuro, con la certeza de no haber sido modificados.

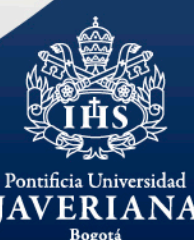

## **CONVERSIÓN DE DOCUMENTOS A PDF/A**

#### En la opción de Tipo seleccione "PDF (\*.pdf)":

| Nombre de archivo:                                             | rchivo: ACTA 79 - Oficina de Tesorería.docx                                                                                                    |  |
|----------------------------------------------------------------|----------------------------------------------------------------------------------------------------|--|
| Tipo:                                                          | Documento de Word (*.docx) 🗸                                                                                                    |  |
| Autores:<br>Etiquetas:<br>Título:<br>Asunto:<br>Administrador: | Documento de Word (*.docx)<br>Documento habilitado con macros de Word (*.docm)<br>Documento de Word 97-2003 (*.doc)<br>Plantilla de Word (*.dotx)<br>Plantilla habilitada con macros de Word (*.dotm)<br>Plantilla de Word 97-2003 (*.dot) |  |
| Organización:<br>Categorías:<br>Comentarios:                   | PDF (*.pdf)<br>Documento XPS (*.xps)<br>Página web de un solo archivo (*.mht;*.mhtml)<br>Página web (*.htm;*.html)<br>Página web (*.htm;*.html)                                                                                            |  |
| ∧ Ocultar carpetas                                             | Formato RTF (*.rtf)<br>Texto sin formato (*.txt)<br>Documento XML de Word (*.xml)<br>Documento XML de Word 2003 (*.xml)<br>Documento Open XML estricto (*.docx)<br>Texto de OpenDocument (*.odt)                                           |  |

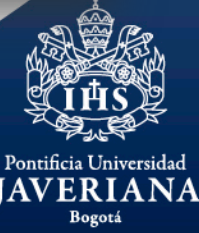

## **CONVERSIÓN DE DOCUMENTOS A PDF/A**

Diligencie las siguientes palabras clave y active la opción "Abrir archivo después de publicar":

| $\leftarrow \rightarrow \wedge \wedge \square$ | « 2020 » Tesorería                                                  | × ē.         | Buscar en Tesorería | 1       | 0    |
|------------------------------------------------|---------------------------------------------------------------------|--------------|---------------------|---------|------|
|                                                | a zozo y resorcho                                                   | Ŷ U          | buscur en resorend  |         | ~    |
| Organizar 🔻 🛛 N                                | ueva carpeta                                                        |              |                     |         | •    |
| Nombre de archivo:                             | ACTA 79 - Oficina de Tesorería.pdf                                  |              |                     |         | ~    |
| <u>T</u> ipo:                                  | PDF (*.pdf)                                                         |              |                     |         | ~    |
| Autores:                                       | Sandra Milena Rodriguez Correa                                      | 1            |                     |         |      |
| Etiquetas:                                     | Agregar una etiqueta                                                |              |                     |         |      |
| Título:                                        | Agregar un título                                                   |              |                     |         |      |
| Asunto:                                        | Especificar el asunto                                               |              |                     |         |      |
| Administrador:                                 | Especificar el administrador                                        |              |                     |         |      |
| Organización:                                  | Especificar el nombre de la organización                            |              |                     |         |      |
| Categorías:                                    | Agregar una categoría                                               |              |                     |         |      |
| Comentarios:                                   | Agregar comentarios                                                 |              |                     |         | - 11 |
| Optimizar p                                    | ara: ) Están <u>d</u> ar (publicación                               | Opci         | ones                |         |      |
|                                                | en línea e impresión)                                               |              | a daarii fa da      |         |      |
|                                                | <ul> <li>Tamaño <u>m</u>ínimo<br/>(publicación en línea)</li> </ul> | publicar     | o despues de        |         |      |
| ∧ Ocultar carpetas                             |                                                                     | Herramientas | ardar               | Cancela | ır   |
|                                                |                                                                     |              |                     |         |      |
|                                                |                                                                     |              |                     |         |      |
| <b>DE SERVICIOS</b>                            |                                                                     |              |                     |         |      |

## **CONVERSIÓN DE DOCUMENTOS A PDF/A**

niversidad I A N A

EDUCACIÓN

Seguido a esto, en la ventana de "Opciones" active el botón de "Compatible con ISO 19005-1 (PDF/A)" y de clic en el botón "Aceptar".

|                                                        | Opciones ? ×                                                     |  |  |  |  |  |
|--------------------------------------------------------|------------------------------------------------------------------|--|--|--|--|--|
| Autores: Sandra Milena Rodriguez Correa                | Intervale de néginar                                             |  |  |  |  |  |
| Téule: Agregar una etiqueta                            | Intervalo de paginas                                             |  |  |  |  |  |
| Asunto: Especificar el asunto                          | • To <u>d</u> as                                                 |  |  |  |  |  |
| Administrador: Especificar el administrador            | O Página <u>a</u> ctual                                          |  |  |  |  |  |
| Organización: Especificar el nombre de la organización | 🔘 Selección                                                      |  |  |  |  |  |
| Categorías: Agregar una categoría                      | Páginas Desde: 1 A: 1                                            |  |  |  |  |  |
| Comentarios: Agregar comentarios                       |                                                                  |  |  |  |  |  |
|                                                        | ¿Qué desea publicar?                                             |  |  |  |  |  |
| Optimizar para: O Estándar (publicación Opciones       | Documento                                                        |  |  |  |  |  |
| en línea e impresión)                                  |                                                                  |  |  |  |  |  |
| O Tamaño mínimo publicar                               |                                                                  |  |  |  |  |  |
| (publicación en línea)                                 | Incluir información no imprimible                                |  |  |  |  |  |
|                                                        | Crear marcadores usando:                                         |  |  |  |  |  |
| cultar carpetas <u>D</u> erramientas • <u>Quardar</u>  | Títulos                                                          |  |  |  |  |  |
|                                                        | Marcadores de Word                                               |  |  |  |  |  |
|                                                        | Presidedes del de vinante                                        |  |  |  |  |  |
|                                                        |                                                                  |  |  |  |  |  |
|                                                        | Etiquetas de la estructura del documento para accesibilidad      |  |  |  |  |  |
|                                                        | Opciones PDF                                                     |  |  |  |  |  |
|                                                        | Compatible con ISO 19005-1 (PDF/A)                               |  |  |  |  |  |
|                                                        | V Texto de manas de bits suando las fuentes no están inscustadas |  |  |  |  |  |
|                                                        | Texto de inapas de bits cuando las fuences no estan inclustadas  |  |  |  |  |  |
|                                                        | Cifrar el documento con una contrasena                           |  |  |  |  |  |
|                                                        | Aceptar Cancelar                                                 |  |  |  |  |  |
|                                                        |                                                                  |  |  |  |  |  |
|                                                        |                                                                  |  |  |  |  |  |
|                                                        |                                                                  |  |  |  |  |  |
|                                                        |                                                                  |  |  |  |  |  |
| IDECCIÓN DE SERVICIOS LINIVERSITADIOS                  |                                                                  |  |  |  |  |  |
| IRECCION DE SERVICIOS UNIVERSITARIOS                   |                                                                  |  |  |  |  |  |

## **CONVERSIÓN DE DOCUMENTOS A PDF/A**

#### Por último, seleccione el botón "Guardar":

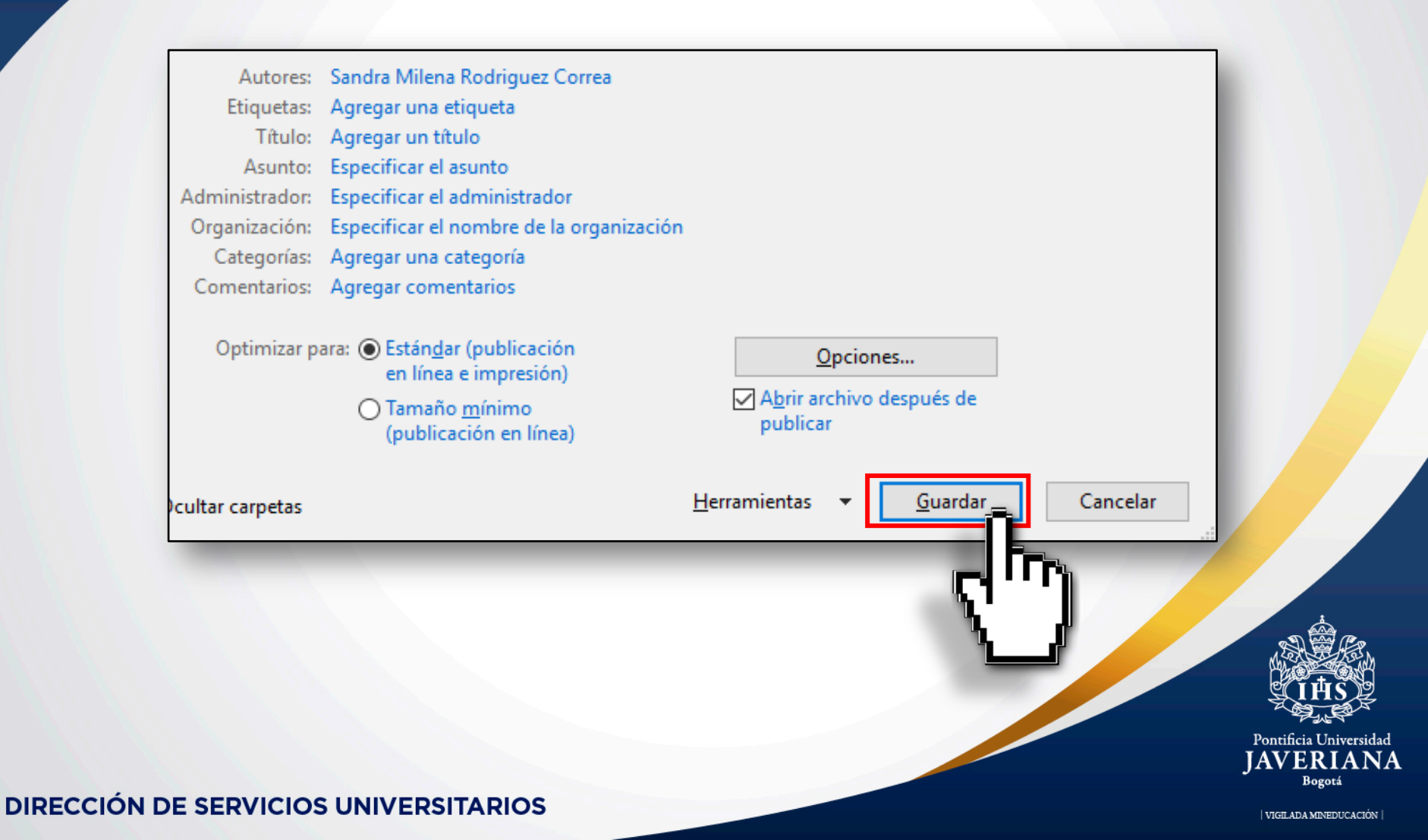

## **CONVERSIÓN DE CORREOS A PDF**

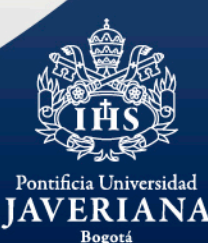

**DIRECCIÓN DE SERVICIOS UNIVERSITARIOS** 

VIGILADA MINEDUCACIÓN

### **CONVERSIÓN DE CORREOS A PDF**

Si cuenta con información que hace parte de las series documentales en el cuerpo de un correo electrónico, debe convertirlo a PDF para su respectivo almacenamiento en OnBase.

Haga clic en la parte superior izquierda y seleccione la opción "Archivo":

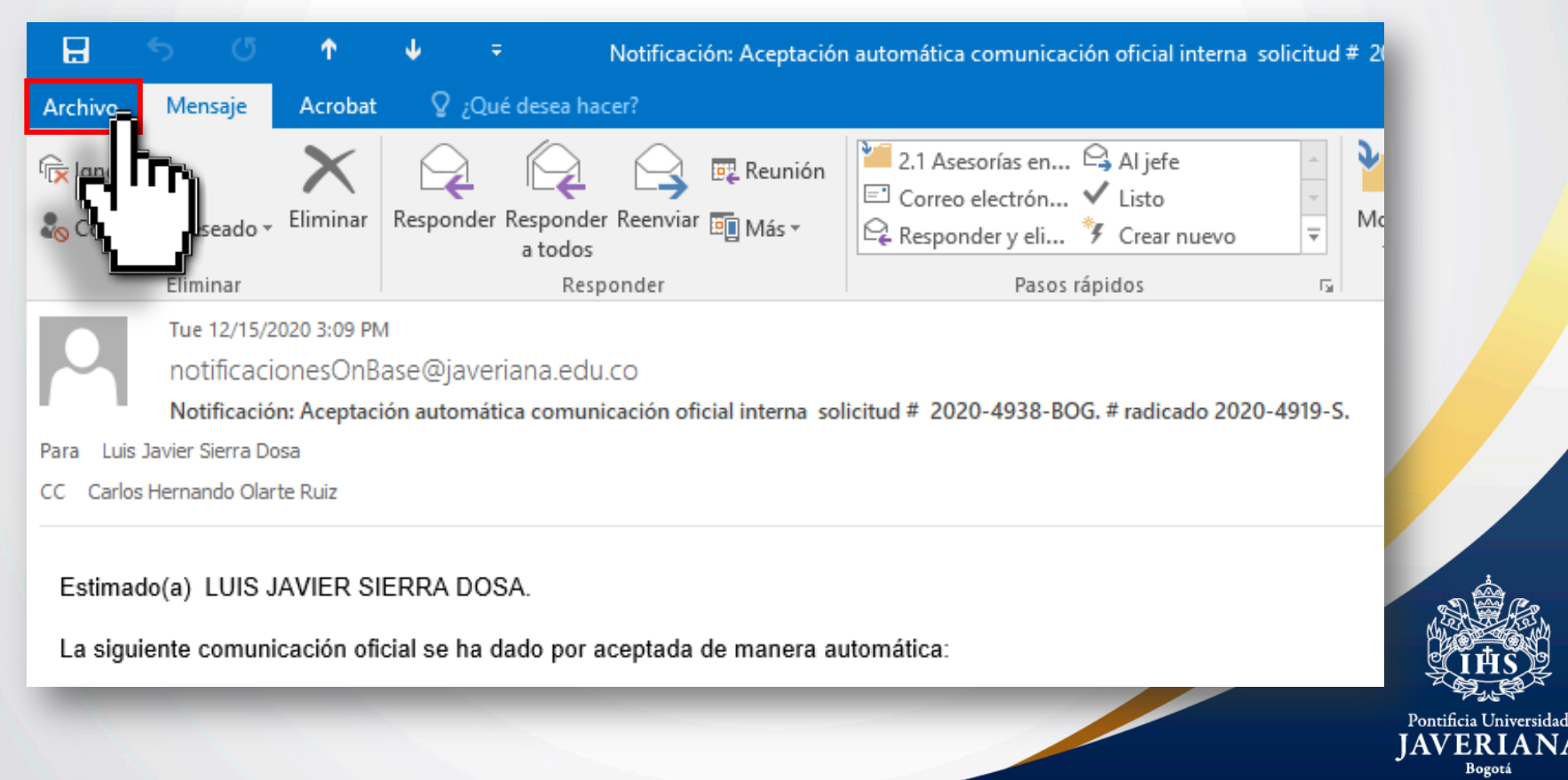

## **CONVERSIÓN DE CORREOS A PDF**

Seleccione la opción **"Imprimir"**, posteriormente se desplegará el menú de impresora, elija "**Microsoft Print to PDF**":

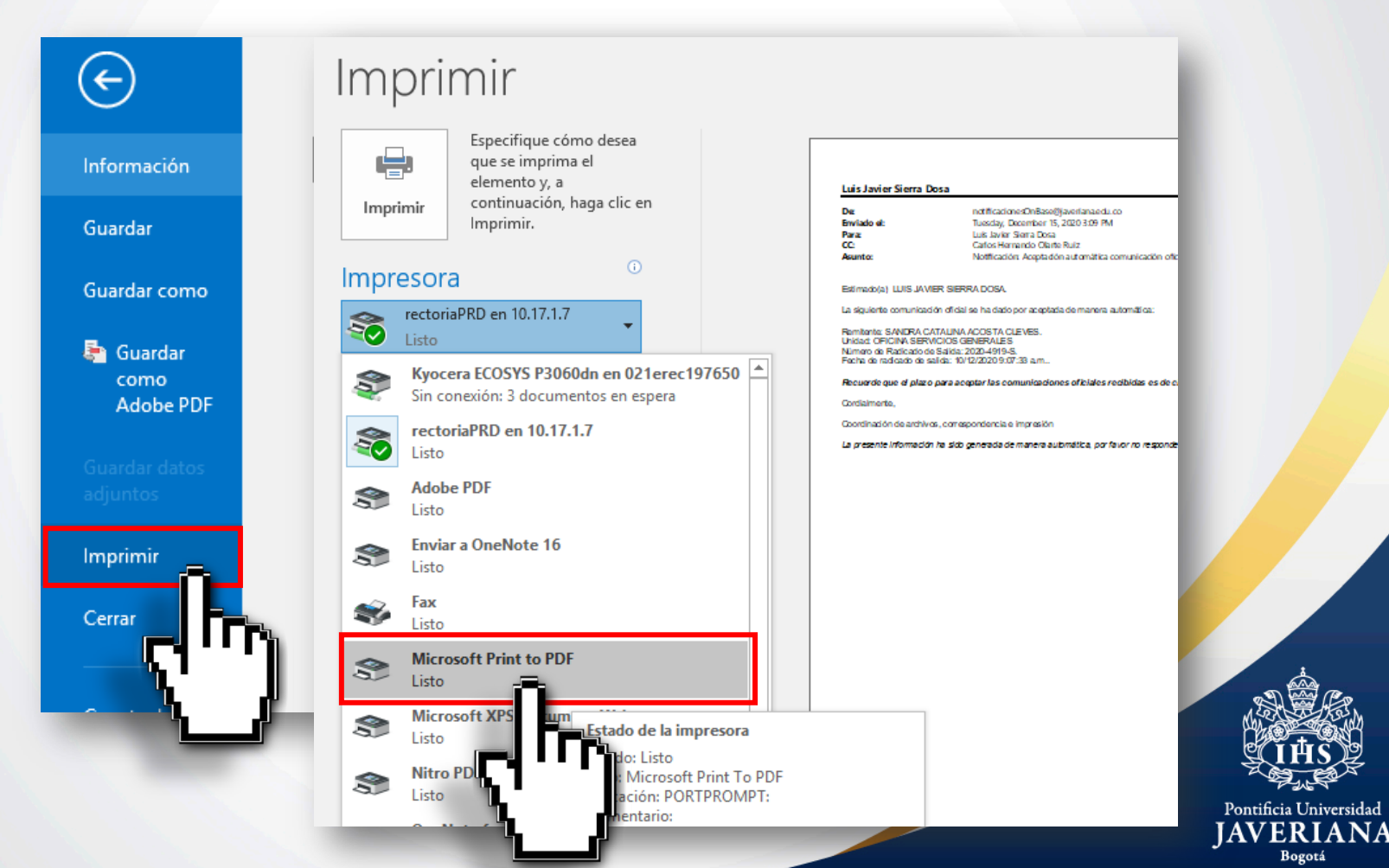

## **CONVERSIÓN DE CORREOS A PDF**

Haga clic en el botón "**Imprimir**" y seleccione la ubicación donde guardará el archivo. Defina el nombre del documento, sin hacer uso de tildes ni caracteres especiales. Finalice haciendo clic en el botón "**Guardar**".

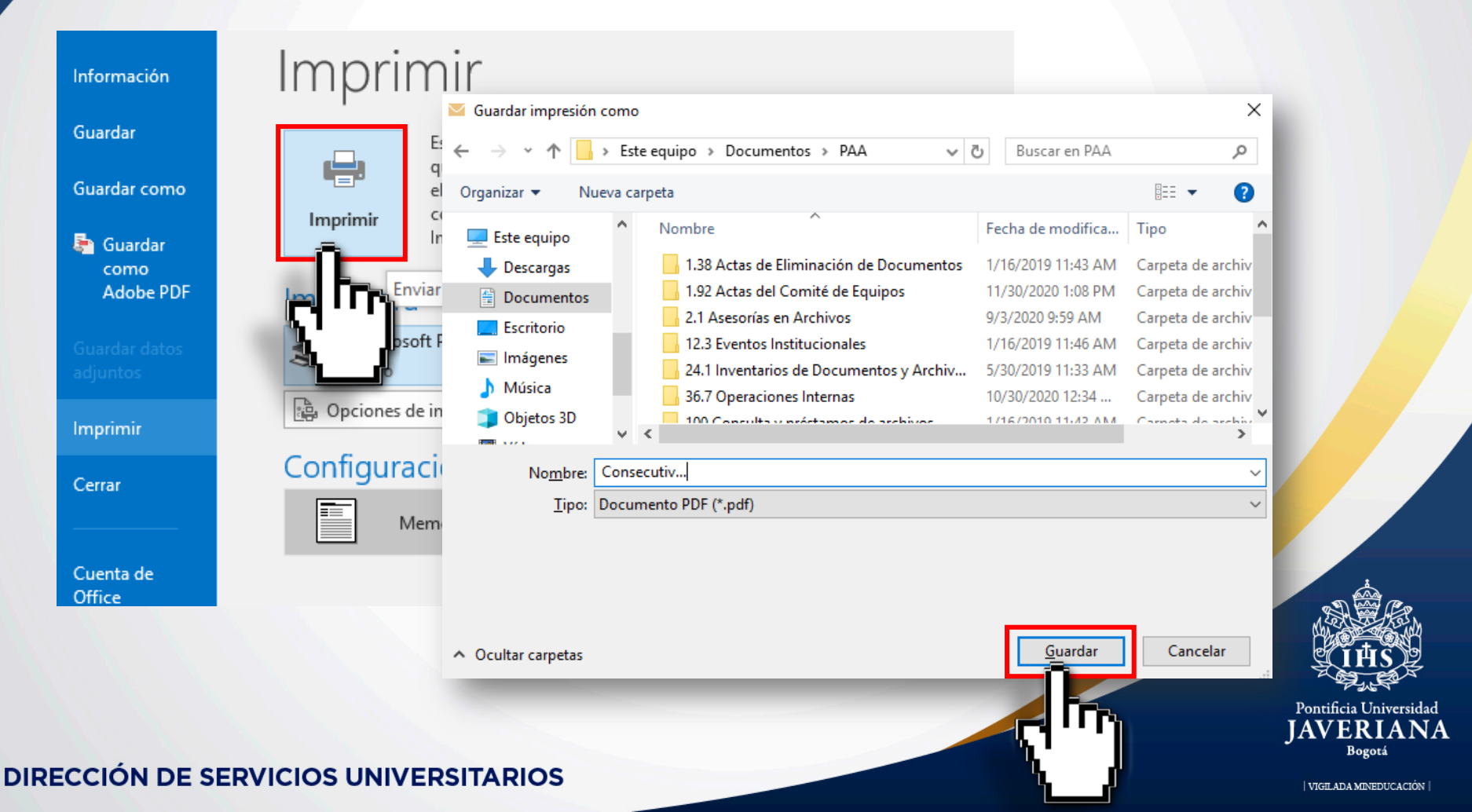